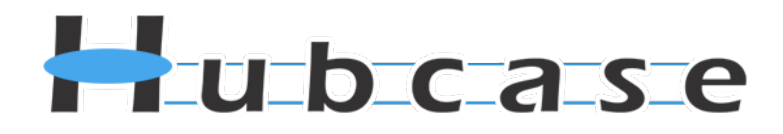

# Hubcase for NetSuite Installation and Configuration Guide

| 1.   | Overview                                                     | 2  |
|------|--------------------------------------------------------------|----|
| 2.   | Install "Hubcase for NetSuite" bundle / SuiteApp             | 3  |
| 3.   | Setup and configure your Hubcase membership                  | 6  |
| 3.1. | Sign up and activate Hubcase membership for you organization | 6  |
| 3.2. | Login to your Hubcase portal account                         | 9  |
| 3.3. | Setup B2B escalation partners                                | 10 |
| 3.4. | Configure Custom Fields                                      | 11 |
| 3.5. | Configure script deployment options and notification URL     | 12 |
| 4.   | Configure "Hubcase Preference" in NetSuite                   | 16 |
| 5.   | Set role permissions                                         | 18 |
| 6.   | Testing your first B2B escalation                            | 19 |

If you have any questions, please email <a href="mailto:support@hubcase.com">support@hubcase.com</a>

Note: this document is intended for system administrator, and not for end users.

#### 1. Overview

"Hubcase for NetSuite" is a NetSuite SuiteApp or bundle that adds B2B escalation capability to your support cases under your NetSuite account.

Specifically, the bundle adds a "B2B" subtab on your Cases form if permitted by user role, and the subtab serves as the user interface to facilitate B2B communication via Hubcase. It does not replace or alter any of your existing NetSuite behavior.

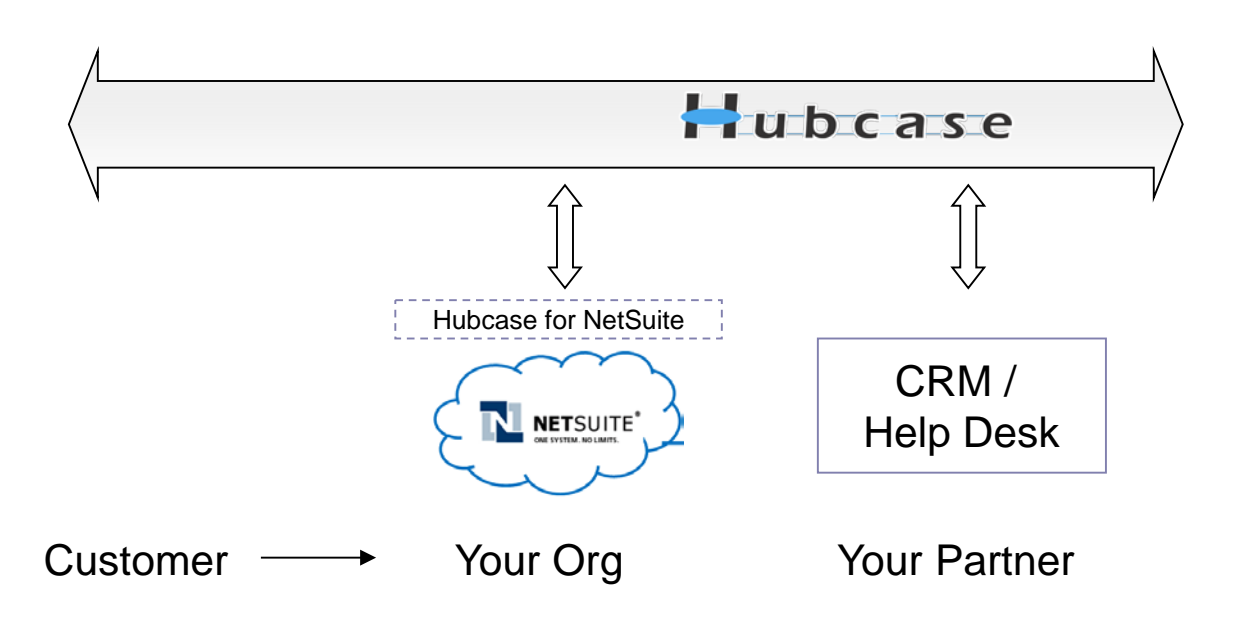

As illustrated above. Hubcase allows your NetSuite instance to interact with a partner's system to escalate support cases to each other.

In other word, "Hubcase for NetSuite" bundle is a plug-in or adapter that connects your NetSuite to Hubcase. This Guide helps you accomplish both:

- Install and configure Hubcase for NetSuite (the plug-in, bundle or adapter)
- Setup Hubcase membership for your organization, and configure interaction with the plug-in

Please note that the installation and configuration only need to be done once by administrator, and only occasional maintenance is needed. Additional information can be found at <a href="http://www.hubcase.com/exchange\_netsuite.html">http://www.hubcase.com/exchange\_netsuite.html</a>

## 2. Install "Hubcase for NetSuite" bundle / SuiteApp

Login your NetSuite account as Administrator.

- Navigate to Setup > Customization > Install Bundle
- type "Hubcase" in the keyword field, the search
- Click on "Hubcase for NetSuite" in the search result

| Ø v ☆v Home                 | Activities • | Transactions <b>•</b> | Lists 🔻 | Reports * | Documents <b>•</b> | Setup 🔻 | Support |      |
|-----------------------------|--------------|-----------------------|---------|-----------|--------------------|---------|---------|------|
|                             |              |                       |         |           |                    |         |         |      |
| Search & Insta              | all Bundle   | s                     |         |           |                    |         |         |      |
| Search                      |              |                       |         |           |                    |         |         |      |
| Basic   Advanced            |              |                       |         |           |                    |         |         |      |
| Keywords hubcase            |              |                       |         |           |                    |         |         |      |
|                             |              |                       |         |           |                    |         |         |      |
|                             |              |                       |         |           |                    |         |         |      |
| Installation Terms of Servi | <u>ce</u>    |                       |         |           |                    |         |         | <br> |

| Name                 | Bundle ID 🔻 | Version | Managed | Company Name | Created on | Availability | SuiteApp.com | No. Installs |
|----------------------|-------------|---------|---------|--------------|------------|--------------|--------------|--------------|
| Hubcase for NetSuite | 21888       | 2.1     |         | HXDEV        | 5/3/2012   | Public       | SuiteApp.com | 5            |

Click on "Install" on the following screen

| ()· ☆·                                                                        | Home • A                                            | Activities <b>•</b> | Transactio                                                                      | ons v Lists v                                                                                                    | Reports •                                                                                                    | Documents <b>•</b>                                                                                                    | Setup 🔻                            | Support |
|-------------------------------------------------------------------------------|-----------------------------------------------------|---------------------|---------------------------------------------------------------------------------|----------------------------------------------------------------------------------------------------|----------------------------------------------------------------------------------------------------|----------------------------------------------------------------------------------------------------|------------------------------------|---------|
| Bundle: List                                                                  |                                                     |                     |                                                                                 |                                                                                                    |                                                                                                    |                                                                                                    | 1                                  |         |
| Bundle I                                                                      | Bundle Details: Hubcase for NetSuite                |                     |                                                                                 |                                                                                                    |                                                                                                    |                                                                                                    |                                    |         |
| Back Install                                                                  |                                                     |                     |                                                                                 |                                                                                                    |                                                                                                    |                                                                                                    |                                    |         |
| Name<br>ID<br>Copied From<br>Version<br>Company<br>Managed<br>Available Since | Hubcase for N<br>21888<br>2.1<br>HXDEV<br>8/17/2012 | <b>letSuite</b>     | No. Installs<br>Product<br>Vertical<br>Languages<br>Availability<br>cumentation | 5<br>CRM, CRM+, N<br>Agriculture, Co<br>Software Web-<br>Distribution & V<br>Energy / Utilitie<br>IT Developer /<br>Nonprofit, Rea<br>Retail, Services<br>& Marketing Se<br>Services, Servi<br>Engineering, Ai<br>Healthcare Ser<br>Media/Publishir<br>Personal Servic<br>Services : Teleo<br>Transportation<br>English (Intern-<br>Public<br><u>Hubcase for Net</u><br><u>Guide</u> | JetSuite, NetSu<br>imputer Softwa<br>-based, Constri<br>Wholesale, eCo<br>is, Finance & Ir<br>Reseller / VAR,<br>I Estate, Resta<br>s : Accounting,<br>rvices, Service<br>ces : Consultini<br>rchitecture & D<br>vices, Services<br>ug, Services : C<br>communications<br>Services<br>ational), English<br>etSuite Installat | ite OneWorld<br>ire, Computer<br>uction & Contractir<br>mmerce, Educatior<br>hsurance, Governn<br>, Manufacturing,<br>urant & Hospitality<br>Services : Adverti<br>s : Computer & IT<br>g, Services :<br>esign, Services :<br>: Legal, Services :<br>Professional Servic<br>s, Services :<br>h (U.S.)<br>tion and Configura | ng,<br>n,<br>hent,<br>sing<br>tes, | Hubcase |
| <u>O</u> verview                                                              | Components                                          | s <u>S</u> uiteApp  | p Info 📄                                                                        |                                                                                                    |                                                                                                    |                                                                                                    |                                    |         |

| Abstract | Collaborate with your partners and vendors to solve your customer support cases. Escalate a support case from<br>within your own NetSuite to your partner or vendor using another instance of NetSuite, Salesforce etc. The result is<br>dramatically improved customer satisfaction and productivity. How do you escalate a case to your vendor or partner<br>today? |
|----------|----------------------------------------------------------------------------------------------------|
|----------|----------------------------------------------------------------------------------------------------|

Click "Install Bundle" on the next screen.

Note that there is one User Event script hx\_case\_customize\_ue, the order of execution does not matter as it this App does not alter standard case record, so there is no potential conflict with other apps.

Record type hx\_escalation is a child table of standard cases and it saves B2B interactions about a case. hx\_preference has the parameters used to communicate with Hubcase server.

It may take a while for the installation process to complete. "Refresh" until you see status is check like the following:

| Installed Bundles |                            |           |         |         |                                                     |               |        |                         |                |
|-------------------|----------------------------|-----------|---------|---------|-----------------------------------------------------|---------------|--------|-------------------------|----------------|
| Action            | Name 🔺                     | Bundle ID | Version | Managed | Abstract                                            | Documentation | Status | Owner                   | Installed From |
| থ্⊽               | Hubcase<br>for<br>NetSuite | 21888     | 2.1     | No      | Collaborate with<br>your partners<br>and vendors to | Documentation | *      | HXDEV<br>(TSTDRV927313) | Repository     |

You have completed the Bundle installation!

It's a good idea to keep your NetSuite window / tab open while doing the remaining steps as you will need to reference information from NetSuite.

#### 3. Setup and configure your Hubcase membership

#### 3.1. Sign up and activate Hubcase membership for you organization

To setup your Hubcase membership for your organization, open a new browser tab / window and point to: <a href="https://www.hubcase.com/index.php/webquicksignup/exchange">https://www.hubcase.com/index.php/webquicksignup/exchange</a>

Please enter appropriate information for your company to create a Hubcase account:

| Firefox 🔻                                                                                                    | →      |       |
|----------------------------------------------------------------------------------------------------|--------|-------|
| N Installed Bundles - NetSuite (My Demo Or ×       ➡ Organization Setup       ×       ➡                           |        |       |
| 🗲 🖴 https://www. <b>hubcase.com</b> /index.php/webquicksignup/exchange 🆙 🗟 🗸 Google                               | $\rho$ | â 🖸 - |
| Hubcase                                                                                                    |        |       |
| Organization Setup                                                                                                |        |       |
| You Organization Name: * mycompany                                                                                |        | =     |
| You Organization Access Site (enter lowercase letters and numbers only, no space): * https://mycompanyhubcase.com |        |       |
| Email: *<br>myemail@mycompany.com                                                                                 |        |       |
| Security question, please solve: *                                                                                |        |       |
| ✓ I have read and agreed to the Master Service Agreement                                                          |        |       |
| Sign Up                                                                                                    |        |       |
|                                                                                                    |        | ~     |

You will receive an activation email after clicking "Sign Up". Please follow the link provided in the email to activate your account.

| Firefox 🔻                                                                                              | <b>→</b> |   |   |
|----------------------------------------------------------------------------------------------------|----------|---|---|
| Installed Bundles - NetSuite (My Demo Or × <ul> <li></li></ul>                                         |          |   |   |
| 🗲 🔒 https://mycompany. <b>hubcase.com</b> /index.php/webquicksignup/pc_websetup_activ 🏫 🔻 C 🚼 - Google | $\rho$   | ⋒ | • |
| mycompany                                                                                              |          |   | ^ |
|                                                                                                    |          |   |   |
|                                                                                                    |          |   |   |
| Organization Signup Activation                                                                         |          |   |   |
| You Organization Name: * mycompany                                                                     |          |   |   |
| You Organization Access Site:                                                                          |          |   |   |
| https://mycompanyhubcase.com<br>You will be accessing your hubcase using the above.                    |          |   | н |
| Your user name is your email, please set up your password here                                         |          |   | = |
| Password: *                                                                                            |          |   |   |
|                                                                                                    |          |   |   |
|                                                                                                    |          |   |   |
| Your First Name: *                                                                                     |          |   |   |
| John                                                                                                   |          |   |   |
| Your Last Name: *                                                                                      |          |   |   |
| Doe                                                                                                    |          |   |   |
| Your Phone Number: *                                                                                   |          |   |   |
| 555-1212                                                                                               |          |   |   |
| The primary system: (for example, Salesforce, NetSuite, Oracle/Siebel, SAP,                            |          |   |   |
| Remedy etc.)                                                                                           |          |   |   |
| NetSuite                                                                                               |          |   |   |
|                                                                                                    |          |   |   |
| Activate                                                                                               |          |   |   |
|                                                                                                    |          |   |   |
|                                                                                                    |          |   |   |

Upon "Activate", you will be logged in to the Hubcase portal as admin.

| Firefox T                                                                   | →                                                |  |  |  |  |  |  |
|-----------------------------------------------------------------------------|--------------------------------------------------|--|--|--|--|--|--|
| N Installed Bundles - NetSuite (My Demo Or × Η My account × +               |                                                  |  |  |  |  |  |  |
| A https://mycompany.hubcase.com/index.php/members     ☆ マ C     S] - Google |                                                  |  |  |  |  |  |  |
| Hubcase (mycompany                                                          | <u>myemail</u> - mycompany Admin   <u>Logout</u> |  |  |  |  |  |  |
| Home Ticket - Customer - Staff - Organizat                                  | tion 🗕                                           |  |  |  |  |  |  |
| You do not have active tickets                                              | Quick Links                                      |  |  |  |  |  |  |
|                                                                             | Edit Ticket                                      |  |  |  |  |  |  |
|                                                                             | My Tickets                                       |  |  |  |  |  |  |
|                                                                             | New Ticket                                       |  |  |  |  |  |  |
|                                                                             | My Profile >                                     |  |  |  |  |  |  |
|                                                                             | · · · · · · · · · · · · · · · · · · ·            |  |  |  |  |  |  |
|                                                                             |                                                  |  |  |  |  |  |  |

And the sign up and activation for Hubcase membership is now complete.

### 3.2. Login to your Hubcase portal account

Each organization has its own unique URL to login, if you set up your org as "mycompany", your login URL should be:

- https://mycompany.hubcase.com
- Username is your email address

| Firefox 🔻                       |           |                           |
|---------------------------------|-----------|---------------------------|
| H mycompany                     | +         |                           |
| + https://mycompany.hubcase.com |           | ☆ マ C 🚼 - Google 🔎 🏫 🖸 -  |
| Hubcase                         | mycompany | Ċ                         |
|                                 |           | Login                     |
|                                 |           | Username (or email): *    |
|                                 |           | Password: *               |
|                                 |           | Login<br>Forgot password? |
|                                 |           | i orgot password:         |

Contact <a href="mailto:support@hubcase.com">support@hubcase.com</a> if you any problems.

#### 3.3. Setup B2B escalation partners

To setup your B2B escalation partners, you need to login to your Hubcase portal first, and navigate to "Organization > Partners" form as shown below:

| Home Staff - Organization -                                            |                         | _      |
|------------------------------------------------------------------------|-------------------------|--------|
| Search for partners below, you may ADD your own if you can't find them | My partners             |        |
| here                                                                   | ORG ID NAME             | Remove |
| con Search                                                             | Support Hubcase Support |        |
| NAME NAME                                                              |                         |        |
| Consultants                                                            |                         |        |
| Sconti C Pick                                                          |                         |        |
| Universal Containers                                                   |                         |        |
| Invite                                                                 |                         |        |

Type at least 2 characters in the NAME field to Search the partner you are looking for. If your partner is already in the system, you can simply check the box and click on "Invite". Please at least add "NS Partner5" as your partners for test purpose. The invited partner must also accept your invitation before it appears under your "My partners" list. Make sure to confirm that under "Organization > Partners" menu.

If your partner is not yet a member of Hubcase, you can "ADD" them as seen in the screenshot. What will happen is, the partner contact will get an email notification and optionally activate the partner's Hubcase membership account.

| Home                 | Staff 🗸        | Organization -                                 |
|----------------------|----------------|------------------------------------------------|
| Search for p<br>here | oartners belov | v, you may ADD your own if you can't find them |
| con                  |                | Search                                         |

### 3.4. Configure Custom Fields

As a member of Hubcase, you can define up to 20 custom ticket fields and 20 B2B fields. The B2B custom fields will be presented to your partners when they need to escalate a case to your organization. Conversely, when you need to escalate a case to one of your partners, the partner's custom fields will be presented for you to populate. Therefore, each partner will define its B2B custom fields for inbound escalation cases.

Navigate to Organization > Custom Fields and select the "Define Custom Inbound B2B Fields" to define or update your inbound B2B custom fields.

| Home Sta         | off – Orga    | anization –                      |                                        |               |
|------------------|---------------|----------------------------------|----------------------------------------|---------------|
| Define Custom    | Ticket Fields | Define Custom Inbound B2B Fields |                                        |               |
|                  | Field Name    | Field Type                       | Options (for field type "Select" only) | Default Value |
| Custom Field 01: | District      | Text                             |                                        |               |
| Custom Field 02: | Impact        | Text                             |                                        |               |

A custom field defined as Field Type "Select" should enter "Options" in pipe delimited format.

Note that anything after the first blank field definition is ignored.

#### 3.5. Configure script deployment options and notification URL

#### Configure hx\_escalation\_sl deployment

Login to your NetSuite account, navigate to:

Setup > Customization > Script Deployment

| Script Deployments |                                        |                           |  |  |  |  |  |  |  |
|--------------------|----------------------------------------|---------------------------|--|--|--|--|--|--|--|
| Edit   View        | ID                                     | Script                    |  |  |  |  |  |  |  |
| Edit View          | customdeploy_hx_escalation_sl          | hx_escalation_sl          |  |  |  |  |  |  |  |
| Edit   View        | customdeploy_hx_fromhubqueue_sl        | hx_fromhubqueue_sl        |  |  |  |  |  |  |  |
| Edit   View        | customdeploy_hx_case_customize_ue      | hx_case_customize_ue      |  |  |  |  |  |  |  |
| Edit   View        | customdeploy_hx_fromhubqueue_scheduled | hx_fromhubqueue_scheduled |  |  |  |  |  |  |  |
| Edit   View        | customdeploy_hx_preference_sl          | hx_preference_sl          |  |  |  |  |  |  |  |

It is necessary to make custom\_deploy\_hx\_escalation\_sl to execute as Administrator in order to allow attachment to the B2B escalation record.

|                 | Edit Script Deployment             |      |                         |                    |
|-----------------|------------------------------------|------|-------------------------|--------------------|
| Save            | Cancel Reset Change ID More Action | ns 🔻 |                         |                    |
| Script          | hx_escalation_sl                   |      | Event Type              |                    |
| <b>*</b> Title  | hx_escalation_sl                   |      | Log Level               | Error              |
| ID              | customdeploy_hx_escalation_sl      |      | Execute as Role         | Administrator      |
| Deployed        |                                    |      | Available Without Login |                    |
| <b>∦</b> Status | Released                           | V    | URL                     | /app/site/hosting/ |

In "Execute as Role", select "Administrator, and Save.

#### Configure instant inbound message pick up

Back to your NetSuite account, navigate to:

Setup > Customization > Script Deployment

And locate script deployment customdeploy\_hx\_fromhubqueue\_sl (for script hx\_fromhubqueue\_sl) as shown below. If you don't see it, check the filters at the bottom of this page:

| Script Deployments |             |                                        |                           |  |  |  |  |  |
|--------------------|-------------|----------------------------------------|---------------------------|--|--|--|--|--|
| Internal ID        | Edit   View | ID                                     | Script                    |  |  |  |  |  |
| 1                  | Edit   View | customdeploy1                          | Generate Record Logs      |  |  |  |  |  |
| 39                 | Edit   View | customdeploy_hx_fromhubqueue_scheduled | hx_fromhubqueue_scheduled |  |  |  |  |  |
| 40                 | Edit   View | customdeploy_hx_preference_sl          | hx_preference_sl          |  |  |  |  |  |
| 41                 | Edit        | customdeploy_hx_fromhubqueue_sl        | hx_fromhubqueue_sl        |  |  |  |  |  |
| 42                 | Edit   View | customdeploy_hx_escalation_sl          | hx_escalation_sl          |  |  |  |  |  |
| 43                 | Edit   View | customdeploy_hx_case_customize_ue      | hx_case_customize_ue      |  |  |  |  |  |

Click on "edit" on the left of customdeploy\_hx\_fromhubqueue\_sl

|                | Edit Script Deployment              |                         |                    |
|----------------|-------------------------------------|-------------------------|--------------------|
| Save           | Cancel Reset Change ID More Actions | 5 w                     |                    |
| Script         | hx_fromhubqueue_sl                  | Event Type              |                    |
| <b>*</b> Title | Hubcase Message Pick Up             | Log Level               | Error              |
| ID             | customdeploy_hx_fromhubqueue_sl     | Execute as Role         | Administrator      |
| Deployed       |                                     | Available Without Login |                    |
| * Status       | Released                            | URL                     | /app/site/hosting/ |

In "Execute as Role", select "Administrator.

Check "Available Without Login", and Save.

After Save, re-open the script deployment in "View mode".

Right click the field value of "External URL", and copy the link location.

| Script Deployment                                                               |                                                                                    |                         |                                |                                                                                                    |
|---------------------------------------------------------------------------------|------------------------------------------------------------------------------------|-------------------------|--------------------------------|----------------------------------------------------------------------------------------------------|
| Edit Back More Actions •                                                        |                                                                                    |                         |                                |                                                                                                    |
| Script hx_fromhubqueue_sl                                                       | Status Released                                                                    | Available Without Login | $\checkmark$                   |                                                                                                    |
| Title Hubcase Message Pick Up<br>ID customdeploy_hx_fromhubqueue_sl<br>Deployed | Event Type<br>Log Level <b>Error</b><br>Execute as Role <mark>Administrator</mark> | URL<br>External URL     | /app/si<br>https:/<br>/scriptl | ite/hosting/scriptlet.nl?script=49&deploy=1<br>/forms.na1.netsuite.com/app/site/hosting<br>et.nl?script=49&deploy=1& |
| Audience o Links o Execution Log History o                                      | ]                                                                                  |                         | comp                           | Open Link in New <u>T</u> ab<br>Open Link in New <u>W</u> indow<br>Open Link in New <u>P</u> rivate Window           |
| Roles<br>All Roles<br>Departments                                               | Groups<br>Employees                                                                |                         | All E<br>Pai<br>All F          | Bookmark This Link<br>Save Lin <u>k</u> As<br>Copy Link Loc <u>a</u> tion                                            |
| Edit Back More Actions -                                                        |                                                                                    |                         |                                | Inspect Element (Q)                                                                                                  |

Note that each organization has a different value, you cannot use the value from the screen below:

Now you need to go back to your Hubcase portal, and open Organization > Manage, and paste the url to the "Notification URL" field at the bottom of the form. Then "Update"

| S                                     | Check here if your org has a CRM/Ticketing system (e.g.<br>alesforce, NetSuite, Dynamics CRM) already.                                                |
|---------------------------------------|----------------------------------------------------------------------------------------------------|
| Contact Info Connecto                 | or Settings                                                                                                    |
| The primary, in-house/existing system | NetSuite Other/Comment:                                                                                                    |
| Notification URL                      | https://forms.netsuite.c<br>Used to trigger your in-house system to pick up escalation messages,<br>see configuration guide for your specific system. |

The notification URL is a "trigger" provided by Hubcase for NetSuite Bundle so that when there are inbound B2B messages ready for your Netsuite, Hubcase will be able to notify your NetSuite instance to pick up.

#### Configure scheduled inbound message pick up

Instead of instant message pick up, you could alternatively schedule message pick up periodically on an interval.

| Script      | Script Deployments                     |                           |               |            |  |  |  |  |  |
|-------------|----------------------------------------|---------------------------|---------------|------------|--|--|--|--|--|
| Edit   View | ID                                     | Script                    | Status        | Туре       |  |  |  |  |  |
| Edit   View | customdeploy_hx_escalation_sl          | hx_escalation_sl          | Released      | Suitelet   |  |  |  |  |  |
| Edit   View | customdeploy_hx_fromhubqueue_sl        | hx_fromhubqueue_sl        | Released      | Suitelet   |  |  |  |  |  |
| Edit   View | customdeploy_hx_case_customize_ue      | hx_case_customize_ue      | Released      | User Event |  |  |  |  |  |
| Edit        | customdeploy_hx_fromhubqueue_scheduled | hx_fromhubqueue_scheduled | Not Scheduled | Scheduled  |  |  |  |  |  |
| Edit   View | <br>customdeploy_hx_preference_sl      | hx_preference_sl          | Released      | Suitelet   |  |  |  |  |  |

The sample setting below scheduled pick up every 15 minutes

| Edit Script Deployment                       |                               |
|----------------------------------------------|-------------------------------|
| Save 🔻 Cancel Reset Change ID More Action    | S ¥                           |
| Script hx_fromhubqueue_scheduled             | * Status                      |
| *Title hx_fromhubqueue_scheduled             | See Instances Status Page     |
| ID customdeploy_hx_fromhubqueue_scheduled    | Log Level Error               |
| Deployed 🗹                                   | Execute as Role Administrator |
|                                              |                               |
| Schedule o Execution Log History             |                               |
| Single Event                                 |                               |
| Daily Event    Repeat every 1                | day(s)                        |
| Weekly Event 💿 💿 Repeat every weekday        |                               |
| Monthly Event                                |                               |
| Yearly Event 🔘                               |                               |
| *Start Date 7/11/2013 🔢 Start Time 1:00 am 🔻 | Repeat Every 15 minutes 💌     |
| End By                                       |                               |
| No End Date 🗹                                |                               |

#### 4. Configure "Hubcase Preference" in NetSuite

You have installed "Hubcase for NetSuite" bundle, and setup your Hubcase membership, this step is to establish the link between the two.

Login to your NetSuite account, and navigate to Setup > Integration > Hubcase for NetSuite preference

| Firefox 🔻                                                            |                                       |                                                   |                                           |                |                |                    |                 | <b>→</b>    |          | × |
|----------------------------------------------------------------------|---------------------------------------|---------------------------------------------------|-------------------------------------------|----------------|----------------|--------------------|-----------------|-------------|----------|---|
| Nubcase for                                                          | NetSuite Pr                           | eference - NetS                                   | u 🗙 🖬 manage                              | e_partners     | 5              | ×                  | +               |             |          |   |
| 🗲 🔒 NetSui                                                           | te Inc. (US)                          | https://system                                    | n.na1. <b>netsuite.com</b> ,              | /app/site/l    | hosting/script | le 🏫 🔻 C 🚦         | 🛛 🔻 Google      | $\rho$      | <b>^</b> | - |
| My Demo Org - Developer HX (Administrator) Sign Out   Help<br>Search |                                       |                                                   |                                           |                |                |                    | t   Help<br>Go  | ^           |          |   |
| ۵ · ☆ ·                                                              | Home <b>•</b>                         | Activities •                                      | Transactions <b>*</b>                     | Lists <b>v</b> | Reports •      | Documents •        | Setup 🔻         | Support     |          |   |
|                                                                      |                                       |                                                   |                                           |                |                |                    | ,<br>           |             |          | ≡ |
| Hubcase                                                              | e for N                               | etSuite P                                         | reference                                 |                |                |                    |                 |             |          |   |
| Submit                                                               |                                       |                                                   |                                           |                |                |                    |                 |             |          |   |
| Hubcase                                                              | URL https                             | ://mycompany.h                                    | ubcase.com                                |                |                | Hubcase API userna | ame <b>myem</b> | ail@mycompa | ny.com   |   |
| Your Hubcase O                                                       | rg Id <mark>myco</mark>               | mpany                                             |                                           |                |                | Hubcase API passw  | ord ••••        | •••••       |          | _ |
|                                                                      |                                       |                                                   |                                           |                |                |                    |                 |             |          |   |
| Encryption                                                           | n Keys                                |                                                   |                                           |                |                |                    |                 |             |          |   |
| Instruction                                                          | s Enter end<br>encrypt t<br>character | cryption keys for<br>he data. A key i<br>rs long. | r partners you want<br>s a password up to | : to<br>16     |                |                    |                 |             |          | ~ |
| <                                                                    |                                       |                                                   | Ш                                         |                |                |                    |                 |             | >        | : |

Enter your Hubcase access information as described in "3.2. Login to your Hubcase portal account"

After entering your correct credential for Hubcase, you will be prompted to enter encryption keys for the partners you want to have the data exchange encrypted. Follow the instructions on the screen.

| Firefox 🔻                 |                                                                                                    |                                                                                                    |                                                                                                    |                                                                                                    |                                           | →                |                     |
|---------------------------|----------------------------------------------------------------------------------------------------|----------------------------------------------------------------------------------------------------|----------------------------------------------------------------------------------------------------|----------------------------------------------------------------------------------------------------|-------------------------------------------|------------------|---------------------|
| Nubcase for NetSuite Pre  | eference - NetSu ×                                                                                                    | Η manage                                                                                                    | e_partners                                                                                                    |                                                                                                    | ×                                         | +                |                     |
| NETSUITE                  |                                                                                                    | My Dem                                                                                                    | o Org - D                                                                                                    | eveloper Hi<br><u>9</u>                                                                                                    | X (Administrator<br>Search                | r) 👬 🛛   Si      | gn Out   Help<br>Go |
| 🕖 🔻 🏠 🔻 Home 🔻            | Activities Tran                                                                                                    | sactions <b>v</b>                                                                                                    | Lists <b>v</b>                                                                                                    | Reports <b>*</b>                                                                                                    | Documents <b>•</b>                        | Setup 🔻          | Support             |
|                           |                                                                                                    |                                                                                                    |                                                                                                    |                                                                                                    |                                           |                  |                     |
| Hubcase for N             | etSuite Prefe                                                                                                    | erence                                                                                                    |                                                                                                    |                                                                                                    |                                           |                  |                     |
| Submit                    |                                                                                                    |                                                                                                    |                                                                                                    |                                                                                                    |                                           |                  |                     |
| Hubcase URL https         | ://mycompany.hubcas                                                                                                    | e.com                                                                                                    |                                                                                                    | F                                                                                                    | lubcase API userna                        | ame <b>myema</b> | il@hubcase.com      |
| Your Hubcase Org Id myco  | mpany                                                                                                    |                                                                                                    |                                                                                                    | H                                                                                                    | lubcase API passw                         | ord •••••        | •••••               |
| Encryption Keys           | Enter encryption keys<br>data. A key is a passe<br>Encrypted data can o<br>with the same key, ar<br>including Hubcase. A<br>the partner. So either<br>created in its system<br>a new key and you w<br>its system. An empty<br>communication with th<br>protected against oth | ; for partners<br>vord up to 16<br>nly be decryp<br>id is not be vi<br>you are ente<br>and shared w<br>II inform the p<br>key for a par<br>he partner is v<br>ers. | you want<br>character<br>sible to an<br>ther must l<br>ering a key<br>ith you, or<br>partner to<br>ther mean<br>visible to H | to encrypt the<br>s long.<br>9 3rd partne<br>y 3rd party<br>be shared wit<br>the partner l<br>you are entre<br>enter the san<br>s the<br>ubcase, but s | er<br>h<br>has<br>ering<br>he in<br>still |                  |                     |
| NS Partner4 (ns-partner4) |                                                                                                    |                                                                                                    |                                                                                                    |                                                                                                    |                                           |                  |                     |
| NS Partner5 (ns-partner5) |                                                                                                    |                                                                                                    |                                                                                                    |                                                                                                    |                                           |                  |                     |
| NS Partner6 (ns-partner6) | RfJvE4NN×6A4QBP6                                                                                                    |                                                                                                    |                                                                                                    |                                                                                                    |                                           |                  |                     |
| Submit                    |                                                                                                    |                                                                                                    |                                                                                                    |                                                                                                    |                                           |                  |                     |
| <                         |                                                                                                    |                                                                                                    |                                                                                                    |                                                                                                    |                                           |                  | > .:                |

# 5. Set role permissions

Permission "Custom Record Entries" at Level "Full" is required for any role needing to access B2B escalation features. See the screenshot below.

| 🕖 🔻 🏠 🛪 Home v Activities v Transactions v Lists v Reports v | Documents <b>v</b> | Setup 🔻 | Support | Sales Tools     | Knowledge Base  |
|--------------------------------------------------------------|--------------------|---------|---------|-----------------|-----------------|
| Role: List                                                   |                    | -       |         |                 |                 |
| Role                                                         |                    |         |         |                 |                 |
| Save V Cancel Reset Change ID More Actions v                 |                    |         |         |                 |                 |
| * Name Support Manager - Custom                              |                    |         | Do      | Not Restrict Em | ployee Fields 📃 |
| ID customrole1013                                            |                    |         |         | Restrict Time a | nd Expenses 📃   |
| Center Type Support Center                                   |                    |         |         |                 | Sales Role 📃    |
| Employee Restrictions none - no default                      |                    |         |         | 1               | Support Role 🗹  |
|                                                              |                    |         |         | Web Servic      | es Only Role 📃  |
| Department Restrictions none - no default Allow Viewing      | Apply to Items     |         |         | Single          | Sign-on Only 📃  |
| Class Restrictions none - no default  Allow Viewing          | Apply to Items     |         |         |                 | Partner Role 📃  |
| Issue Role                                                   | V                  |         |         |                 | Inactive 📃      |
|                                                              |                    |         |         |                 |                 |
| Permissions Forms Searches Users Preferences Dashboard       | History            |         |         |                 |                 |
|                                                              |                    |         |         |                 |                 |
| Transactions Reports Elists Setup Custom Record              |                    |         |         |                 |                 |
| * Permission                                                 |                    |         | Level   |                 |                 |
| Cristian Decord Tables                                       |                    |         |         |                 |                 |
| Custom Record Entries                                        |                    |         | ruii    |                 |                 |

#### 6. Testing your first B2B escalation

As a validation of your installation, setup and configuration, we will have a test case and escalate it to a partner organization "ns-partner5".

Make sure to confirm that "ns-partner5" accepted your invitation. If it shows up under "Organization > Partners" menu, it has accepted.

Create a test case, and save. Once saved, a "B2B via Hubcase" subtab will appear under the case. Click on the B2B subtab, and then "Escalate to (New) partner"

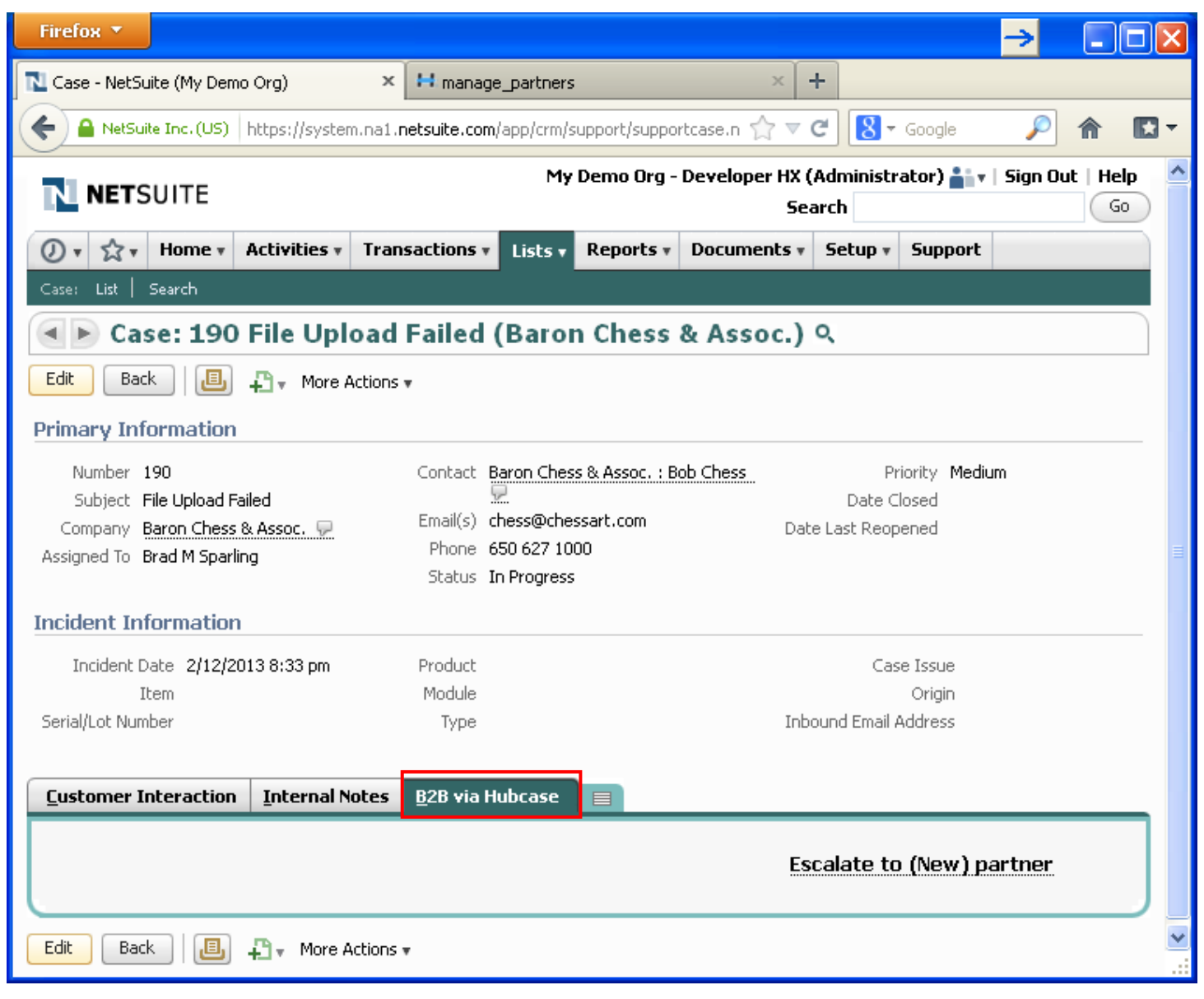

Select ns-partner5 for the "B2B Destination Partner" field, and populate necessary information as shown below, and then "Submit".

| Firefox 🔻                 |                                                                      |                                  | → [                       |   |
|---------------------------|----------------------------------------------------------------------|----------------------------------|---------------------------|---|
| 🔁 Escalate to (New) partr | ner - NetSuite (My 🗙 🔛 manage_partners                               | × +                              |                           |   |
| 🔶 🔒 NetSuite Inc. (US)    | https://system.na1. <b>netsuite.com</b> /app/site/hosting/scriptlet. | nl?script=50&deploy=1&caseid=1   | 0 슦 < C 🔀 - Google 🔎 🍙    |   |
| 🕖 🕈 🟠 🕈 Home 🔻            | Activities • Transactions • Lists • Reports • I                      | Documents v Setup v Supp         | port                      |   |
|                           |                                                                      |                                  |                           |   |
| Escalate to (N            | lew) partner                                                         |                                  |                           |   |
| Submit Back to ca         | ase                                                                  |                                  |                           |   |
| B2B Initiating Partner    | mycompany                                                            | <b>*</b> B2B Destination Partner | ns-partner5 (NS Partner5) |   |
| Initiator Company         | mycompany                                                            | Destination Company              | NS Partner5               |   |
| Initiator Case Reference  | 190                                                                  | Destination Case Reference       |                           |   |
| ∗ Initiator Contact Name  | Brad M Sparling                                                      | Destination Contact Name         |                           |   |
| *Initiator Contact Phone  | 650-555-3226                                                         | Destination Contact Phone        |                           |   |
| ∗Initiator Contact Email  | bsparling@wolfeelectronics.com                                       | Destination Contact Email        |                           |   |
| Case                      | 100340                                                               | *Destination Account             | mycompany                 |   |
| Global HX ID              |                                                                      | Customer Company                 | Baron Chess & Assoc.      |   |
| B2B Escalation Status     | New                                                                  | Customer Contact                 | Bob Chess                 |   |
| B2B Escalation Priority   | High                                                                 | Customer Contact Phone           | 650 627 1000              |   |
|                           |                                                                      | Customer Contact Email           | chess@chessart.com        |   |
| Attach a file (max 1mb)   | Browse                                                               |                                  |                           |   |
|                           |                                                                      |                                  |                           |   |
| SI AE                     |                                                                      | Contract No.                     |                           |   |
| JLA3                      |                                                                      | condact No.                      |                           |   |
| *Summary File Upload Fa   | siled                                                                |                                  |                           |   |
| Description 2/12/2013 8:3 | <br>34 pm by Customer:                                               |                                  |                           |   |
| File Upload Fa            | iled                                                                 |                                  |                           | ~ |
| <                         |                                                                      |                                  |                           |   |

After "submit", navigate back to the case, and click B2B subtab, if you see "Global HX ID" field populated, it's an indication that the escalation has successfully arrived at Hubcase, and your configuration worked!

|                                                                                                    |                                                                                                    |                                                                                                    |                                                                                                    |                                                                                                    | <u>→</u>                                                           |
|----------------------------------------------------------------------------------------------------|----------------------------------------------------------------------------------------------------|----------------------------------------------------------------------------------------------------|----------------------------------------------------------------------------------------------------|----------------------------------------------------------------------------------------------------|--------------------------------------------------------------------|
| Case - NetSuite (My Demo Org)                                                                                                    | × 🛿 manage_pa                                                                                                    | artners                                                                                                    | × +                                                                                                    |                                                                                                    |                                                                    |
| 🕩 Case: 190 File U                                                                                                    | pload Failed (B                                                                                                    | aron Chess &                                                                                                    | Assoc.) 역                                                                                                    |                                                                                                    |                                                                    |
| idit 🛛 Back 🛛 🕘 🚛 Mo                                                                                                    | ore Actions 🔻                                                                                                    |                                                                                                    |                                                                                                    |                                                                                                    |                                                                    |
| imary Information                                                                                                    |                                                                                                    |                                                                                                    |                                                                                                    |                                                                                                    |                                                                    |
| Number 190                                                                                                    | t                                                                                                    | Contact Baron Chess                                                                                                    | & Assoc. : Bob Chess 🔛                                                                                                    | Priority Mediur                                                                                                    | m                                                                  |
| Subject File Upload Failed                                                                                                    | ſ                                                                                                    | Email(s) chess@chess                                                                                                    | art.com                                                                                                    | Date Closed                                                                                                    |                                                                    |
| Company Baron Chess & Assoc.                                                                                                    | , <b>P</b>                                                                                                    | Phone 650 627 1000                                                                                                    | )                                                                                                    | Date Last Reopened                                                                                                    |                                                                    |
| Assigned To Brad M Sparling                                                                                                    |                                                                                                    | Status In Progress                                                                                                    |                                                                                                    |                                                                                                    |                                                                    |
| ncident Information                                                                                                    |                                                                                                    |                                                                                                    |                                                                                                    |                                                                                                    |                                                                    |
| Incident Date 2/12/2013 8:33 pr                                                                                                    | m                                                                                                    | Product                                                                                                    |                                                                                                    | Case Issue                                                                                                    |                                                                    |
| Item                                                                                                    |                                                                                                    | Module                                                                                                    |                                                                                                    | Origin                                                                                                    |                                                                    |
|                                                                                                    |                                                                                                    | Type                                                                                                    |                                                                                                    | Inbound Email Address                                                                                                    |                                                                    |
| Eustomer Interaction                                                                                                    | al Notes <u>B</u> 2B via Hubco                                                                                                    | case 🗐                                                                                                    |                                                                                                    |                                                                                                    |                                                                    |
| Qustomer Interaction     Internation       NS Partner5 o     Escalate to (New) p                                                                                                    | al Notes <u>B</u> 2B via Hubc                                                                                                    | case                                                                                                    |                                                                                                    |                                                                                                    |                                                                    |
| Qustomer Interaction       Internation         NS Partner5 •       Egcalate to (New) p         Summary       File Upload Factor                                                                                                    | al Notes <u>B</u> 2B via Hubc<br>iartner •                                                                                               | rypc                                                                                                    | mycompany                                                                                                    | Destination                                                                                                    | ns-partner5                                                        |
| Qustomer Interaction     Internation <u>NS Partner5 o     Escalate to (New) p       Summary     File Upload Fa       Internal HX ID     6  </u>                                                                                                    | al Notes <u>B</u> 2B via Hubc<br>Iartner •                                                                                               | Initiator Company                                                                                                    | mycompany<br>mycompany                                                                                                    | Destination<br>Destination Company                                                                                                    | ns-partner5<br>NS Partner5                                         |
| Qustomer Interaction     Internation       MS Partner5 o     Escalate to (New) p       Summary     File Upload Fa       Internal HX ID     6       Global HX ID     7                                                                                                    | al Notes <u>B</u> 2B via Hubc<br>Nartner •<br>ailed<br>20130213-178331 Initi                                                             | Initiator<br>Initiator Company<br>tiator Case Reference                                                                                                    | mycompany<br>mycompany<br>190                                                                                                    | Destination<br>Destination Company<br>Destination Case Reference                                                                                                    | ns-partner5<br>NS Partner5                                         |
| Qustomer Interaction       Internation         MS Partner5 o       Escalate to (New) p         Summary       File Upload Fa         Internal HX ID       6         Global HX ID       mycompany-3         HX Escalation Status       New                                                                                                    | al Notes <u>B</u> 2B via Hubc<br>artner •<br>ailed<br>20130213-178331 Initi                                                              | Initiator<br>Initiator Company<br>tiator Case Reference<br>nitiator Contact Name                                                                                                    | mycompany<br>mycompany<br>190<br>Brad M Sparling                                                                                                    | Destination<br>Destination Company<br>Destination Case Reference<br>Destination Contact Name                                                                                                    | ns-partner5<br>NS Partner5                                         |
| Qustomer Interaction       Internation         MS PartnerS o       Escalate to (New) p         Summary       File Upload Fa         Internal HX ID       6         Global HX ID       mycompany-2         HX Escalation Status       New         Priority       High                                                                                                    | al Notes <u>B</u> 2B via Hubo<br>artner •<br>ailed<br>20130213-178331 Inita<br>Inita                                                     | Initiator<br>Initiator Company<br>tiator Case Reference<br>'nitiator Contact Name<br>nitiator Contact Phone                                                                                                    | mycompany<br>mycompany<br>190<br>Brad M Sparling<br>650-555-3226                                                                                                    | Destination<br>Destination Company<br>Destination Case Reference<br>Destination Contact Name<br>Destination Contact Phone                                                                             | ns-partner5<br>NS Partner5                                         |
| Qustomer Interaction       Internation         NS PartnerS o       Escalate to (New) p         Summary       File Upload Fa         Internal HX ID       6         Global HX ID       mycompany-3         HX Escalation Status       New         Priority       High         Description                                                                                                    | al Notes <u>B</u> 2B via Hubo<br>partner •<br>ailed<br>20130213-178331 Init<br>In<br>Ini<br>In<br>34 nm by Customer:                     | Initiator<br>Initiator Company<br>tiator Case Reference<br>initiator Contact Name<br>nitiator Contact Phone<br>Initiator Contact Email                                                                                            | mycompany<br>mycompany<br>190<br>Brad M Sparling<br>650-555-3226<br>bsparling@wolfeelectronics.com                                                                            | Destination<br>Destination Company<br>Destination Case Reference<br>Destination Contact Name<br>Destination Contact Phone<br>Destination Contact Email                                                | ns-partner5<br>NS Partner5                                         |
| Lot Number       Interaction       Internation         NS PartnerS o       Escalate to (New) p         Summary       File Upload Fa         Internal HX ID       6         Global HX ID       mycompany-3         HX Escalation Status       New         Priority       High         Description                                                                                                    | al Notes <u>B</u> 2B via Hubo<br>Partner •<br>ailed<br>20130213-178331 Init<br>In<br>Ini<br>34 pm by Customer:                           | Initiator<br>Initiator Company<br>tiator Case Reference<br>initiator Contact Name<br>nitiator Contact Phone<br>Initiator Contact Email<br>Customer Company                                                                        | mycompany<br>mycompany<br>190<br>Brad M Sparling<br>650-555-3226<br>bsparling@wolfeelectronics.com<br>Baron Chess & Assoc.                                                    | Destination<br>Destination Company<br>Destination Case Reference<br>Destination Contact Name<br>Destination Contact Phone<br>Destination Contact Email<br>Destination Account                         | ns-partner5<br>NS Partner5<br>mycompany                            |
| Lostomer Interaction Internation     Summary File Upload Fa     Internal HX ID 6     Global HX ID mycompany-2     HX Escalation Status New     Priority High     Description     File Upload Fa                                                                                                    | al Notes <u>B</u> 2B via Hubo<br>partner •<br>ailed<br>20130213-178331 Init<br>In<br>34 pm by Customer:<br>ailed                         | Initiator<br>Initiator Company<br>tiator Case Reference<br>initiator Contact Name<br>nitiator Contact Phone<br>Initiator Contact Email<br>Customer Company<br>Customer Contact                                                    | mycompany<br>mycompany<br>190<br>Brad M Sparling<br>650-555-3226<br>bsparling@wolfeelectronics.com<br>Baron Chess & Assoc.<br>Bob Chess<br>650-522 1000                       | Destination<br>Destination Company<br>Destination Case Reference<br>Destination Contact Name<br>Destination Contact Phone<br>Destination Contact Email<br>Destination Account<br>SLAS                 | ns-partner5<br>NS Partner5<br>mycompany                            |
| Lot Number       Interaction       Internation         NS Partner5 •       Escalate to (New) p         Summary       File Upload Fa         Internal HX ID       6         Global HX ID       mycompany-2         HX Escalation Status       New         Priority       High         Description                                                                                                    | al Notes <u>B</u> 2B via Hubo<br>partner •<br>ailed<br>20130213-178331 Init<br>In<br>34 pm by Customer:<br>ailed                         | Initiator<br>Initiator Company<br>tiator Case Reference<br>initiator Contact Name<br>itiator Contact Phone<br>Customer Contact Email<br>Customer Contact<br>stomer Contact Phone                                                  | mycompany<br>mycompany<br>190<br>Brad M Sparling<br>650-555-3226<br>bsparling@wolfeelectronics.com<br>Baron Chess & Assoc.<br>Bob Chess<br>650 627 1000                       | Destination<br>Destination Company<br>Destination Case Reference<br>Destination Contact Name<br>Destination Contact Phone<br>Destination Contact Email<br>Destination Account<br>SLAS<br>Contract No. | ns-partner5<br>NS Partner5<br>mycompany                            |
| Lot Number       Internation         NS PartnerS o       Escalate to (New) p         Summary       File Upload Fa         Internal HX ID       6         Global HX ID       mycompany-2         HX Escalation Status       New         Priority       High         Description                                                                                                    | al Notes B2B via Hubo<br>Partner •<br>ailed<br>20130213-178331 Init<br>Ir<br>In<br>34 pm by Customer:<br>ailed<br>Cust<br>Cust           | Initiator<br>Initiator Company<br>tiator Case Reference<br>initiator Contact Name<br>initiator Contact Phone<br>Initiator Contact Email<br>Customer Conpany<br>Customer Contact<br>stomer Contact Phone<br>Justomer Contact Email | mycompany<br>mycompany<br>190<br>Brad M Sparling<br>650-555-3226<br>bsparling@wolfeelectronics.com<br>Baron Chess & Assoc.<br>Bob Chess<br>650 627 1000<br>chess@chessart.com | Destination<br>Destination Company<br>Destination Case Reference<br>Destination Contact Name<br>Destination Contact Phone<br>Destination Contact Email<br>Destination Account<br>SLAS<br>Contract No. | ns-partner5<br>NS Partner5<br>mycompany<br>Reply to NS<br>Partner5 |
| Qustomer Interaction       Internation         NS Partner5 •       Egcalate to (New) p         Summary       File Upload Register         Internal HX ID       6         Global HX ID       mycompany-1         HX Escalation Status       New         Priority       High         Description       2/12/2013 8:         File Upload Ragional Ragional Ragiona Ragional Ragional Ragional Ragiona Ragiona | al Notes B2B via Hubo<br>partner •<br>ailed<br>20130213-178331 Init<br>Ir<br>34 pm by Customer:<br>ailed<br>Cus<br>Cu<br>HX (B2B) Status | Initiator<br>Initiator Company<br>tiator Case Reference<br>initiator Contact Name<br>nitiator Contact Phone<br>Initiator Contact Email<br>Customer Contact Email<br>stomer Contact Phone<br>ustomer Contact Email                 | mycompany<br>mycompany<br>190<br>Brad M Sparling<br>650-555-3226<br>bsparling@wolfeelectronics.com<br>Baron Chess & Assoc.<br>Bob Chess<br>650 627 1000<br>chess@chessart.com | Destination<br>Destination Company<br>Destination Case Reference<br>Destination Contact Name<br>Destination Contact Phone<br>Destination Contact Email<br>Destination Account<br>SLAS<br>Contract No. | ns-partner5<br>NS Partner5<br>mycompany<br>Reply to NS<br>Partner5 |

And, for your information ns-partner5 has received an inbound support case as shown below because of your test escalation

| 🛯 Case - NetSi                                                                                  | uite (TS1                                                                                          | TDRV940 ×                                                                                                    |                                                      |                                                                                                    |                                                                                                    |                 |                                                                                                    |                                                                                                    |         |
|-------------------------------------------------------------------------------------------------|----------------------------------------------------------------------------------------------------|----------------------------------------------------------------------------------------------------|------------------------------------------------------|----------------------------------------------------------------------------------------------------|----------------------------------------------------------------------------------------------------|-----------------|----------------------------------------------------------------------------------------------------|----------------------------------------------------------------------------------------------------|---------|
| • ⇒ C'                                                                                          | <b>fi</b>                                                                                          | AvetSuite Inc. [US                                                                                                    | 5] https://sys                                       | stem.na1.netsuite                                                                                                    | e.com/app/crm/supp                                                                                                    | ort/suppo       | rtcase.nl?id=1001                                                                                                    | .58                                                                                                    | ŵ       |
| Case                                                                                            | e: 11                                                                                              | .0 File Uplo                                                                                                    | ad Failed                                            | (mycompan                                                                                                    | y) ९                                                                                                    |                 |                                                                                                    |                                                                                                    |         |
| dit Back                                                                                        | Grat                                                                                               | • <b>■</b> ₽,                                                                                                    | More Actions 🔹                                       |                                                                                                    |                                                                                                    |                 |                                                                                                    |                                                                                                    |         |
| rimary Info                                                                                     | ormatio                                                                                            | on                                                                                                    |                                                      |                                                                                                    |                                                                                                    |                 |                                                                                                    |                                                                                                    |         |
| Number 11                                                                                       | 10                                                                                                 |                                                                                                    |                                                      | Contact                                                                                                    |                                                                                                    |                 | Priority Med                                                                                                    | ium                                                                                                    |         |
| Subject Fil                                                                                     | le Upload                                                                                          | d Failed                                                                                                    |                                                      | Email(s) bsparling@v                                                                                                    | wolfeelectronics.com                                                                                                    |                 | Date Closed                                                                                                    |                                                                                                    |         |
| Company my                                                                                      | ycompar                                                                                            | ny 🖵                                                                                                    |                                                      | Phone 650-555-32                                                                                                    | 26                                                                                                    | Dat             | e Last Reopened                                                                                                    |                                                                                                    |         |
| Assigned To                                                                                     |                                                                                                    |                                                                                                    |                                                      | Status Not Started                                                                                                    |                                                                                                    |                 |                                                                                                    |                                                                                                    |         |
| ncident Info                                                                                    | ormati                                                                                             | ion                                                                                                    |                                                      |                                                                                                    |                                                                                                    |                 |                                                                                                    |                                                                                                    |         |
| ncident Date - 2                                                                                | 2/13/201                                                                                           | 13 10:31 am                                                                                                    |                                                      | Module                                                                                                    |                                                                                                    |                 | Origin                                                                                                    |                                                                                                    |         |
| Item                                                                                            |                                                                                                    |                                                                                                    |                                                      | Туре                                                                                                    |                                                                                                    | Inb             | ound Email Address                                                                                                    |                                                                                                    |         |
| Product                                                                                         |                                                                                                    |                                                                                                    | C                                                    | ase Issue                                                                                                    |                                                                                                    |                 |                                                                                                    |                                                                                                    |         |
|                                                                                                 |                                                                                                    |                                                                                                    |                                                      |                                                                                                    |                                                                                                    |                 |                                                                                                    |                                                                                                    |         |
|                                                                                                 |                                                                                                    |                                                                                                    |                                                      |                                                                                                    |                                                                                                    |                 |                                                                                                    |                                                                                                    |         |
| Fommunicati                                                                                     | ion R                                                                                              | elated Records                                                                                                    | Fscalations                                          | Time Tracking                                                                                                    | System Information                                                                                                    | fustom          | Sales Associate                                                                                                    | 828 via Hubcase                                                                                                    |         |
| <u>C</u> ommunicati                                                                             | ion <u>R</u>                                                                                       | lelated Records                                                                                                    | Escalations                                          | Time Tracking                                                                                                    | System Information                                                                                                    | C <u>u</u> stom | S <u>a</u> les Associate                                                                                                    | <u>B</u> 2B via Hubcase                                                                                                    |         |
| <u>Communicati</u><br>Imycom <u>p</u> any (ir                                                   | ion <u>R</u><br>nbound)                                                                            | Celated Records                                                                                                    | Escalations                                          | <u>T</u> ime Tracking                                                                                                    | System Information                                                                                                    | C <u>u</u> stom | S <u>a</u> les Associate                                                                                                    | <u>B</u> 2B via Hubcase                                                                                                    |         |
| <u>Communicati</u><br>mycom <u>p</u> any (ir<br>Su                                              | ion R<br>nbound)                                                                                   | Celated Records                                                                                                    | Escalations                                          | <b><u>T</u>ime Tracking</b><br>Initiat                                                                                                    | System Information                                                                                                    | Custom          | Sales Associate                                                                                                    | <u>B</u> 2B via Hubcase                                                                                                    |         |
| <u>Communicati</u><br>mycom <u>p</u> any (ir<br>Su<br>Interna                                   | ion <u>R</u><br>nbound)<br>ummary<br>al HX ID                                                      | Celated Records                                                                                                    | Escalations                                          | <b>Time Tracking</b><br>Initiat                                                                                                    | System Information                                                                                                    | C <u>u</u> stom | Sales Associate<br>Destin<br>Destination Cor                                                                                                    | <u>B</u> 2B via Hubcase<br>nation ns-partner5<br>npany NS Partner5                                                                                                    |         |
| <u>Communicati</u><br>mycom <u>p</u> any (ir<br>Su<br>Interna<br>Globa                          | ion R<br>nbound)<br>ummary<br>al HX ID<br>al HX ID                                                 | Celated Records                                                                                                    | Escalations                                          | <b>Time Tracking</b><br>Initiat<br>Initiator Compa<br>Initiator Case Referen                                                                                                    | System Information                                                                                                    | Custom          | Sales Associate<br>Destin<br>Destination Cor<br>Destination Case Refe                                                                                                    | <u>B2B via Hubcase</u><br>nation ns-partner5<br>mpany NS Partner5<br>erence 110                                                                                                    |         |
| <u>Communicati</u><br>mycom <u>p</u> any (ir<br>Su<br>Interna<br>Globa<br>HX Escalation         | ion R<br>nbound)<br>ummary<br>al HX ID<br>al HX ID<br>o Status                                     | Celated Records<br>Escalate to (New<br>File Upload Failed<br>9<br>mycompany-20130;<br>New                                                                                                    | Escalations                                          | Time Tracking<br>Initiat<br>Initiator Compa<br>Initiator Case Referen<br>Initiator Contact Nar                                                                                                    | System Information                                                                                                    | Custom          | Sales Associate<br>Destination Cor<br>Destination Case Refe<br>Destination Contact                                                                                        | B2B via Hubcase<br>nation ns-partner5<br>mpany NS Partner5<br>prence 110<br>Name                                                                                                    |         |
| Communicati<br>mycompany (ir<br>Su<br>Interna<br>Globa<br>HX Escalation                         | ion R<br>nbound)<br>Jmmary<br>al HX ID<br>al HX ID<br>status<br>Priority                           | Celated Records<br>Escalate to (New<br>File Upload Failed<br>9<br>mycompany-20130:<br>New<br>High                                                                                                    | Escalations W) partner  213-178331                   | Time Tracking<br>Initiat<br>Initiator Compa<br>Initiator Case Referen<br>Initiator Contact Nar<br>Initiator Contact Pho                                                                                                    | System Information<br>or mycompany<br>my mycompany<br>ce 190<br>me Brad M Sparling<br>ne 650-555-3226                                                                                                    | Custom          | Sales Associate<br>Destination Cor<br>Destination Contact<br>Destination Contact<br>Destination Contact                                                                   | B2B via Hubcase<br>nation ns-partner5<br>npany N5 Partner5<br>rence 110<br>Name<br>Phone                                                                                                    |         |
| Communicati<br>mycompany (ir<br>Su<br>Interna<br>Globa<br>HX Escalation                         | ion R<br>nbound)<br>Jmmary<br>al HX ID<br>al HX ID<br>Status<br>Priority<br>cription               | Celated Records<br>Escalate to (New<br>File Upload Failed<br>9<br>mycompany-20130:<br>New<br>High                                                                                                    | Escalations W) partner                               | Time Tracking<br>Initiator Compa<br>Initiator Case Referen<br>Initiator Contact Nar<br>Initiator Contact Pho<br>Initiator Contact Em                                                                                                   | System Information<br>or mycompany<br>my mycompany<br>ce 190<br>me Brad M Sparling<br>ne 650-555-3226<br>tail bsparling@wolfeelectro                                                                                                    | Custom          | Sales Associate<br>Destination Cor<br>Destination Contact<br>Destination Contact<br>Destination Contact I<br>Destination Contact                                          | B2B via Hubcase<br>nation ns-partner5<br>npany NS Partner5<br>rrence 110<br>Name<br>Phone<br>: Email                                                                                                    |         |
| Communicati<br>mycomgany (ir<br>Su<br>Interna<br>Globa<br>HX Escalation<br>F<br>Desc            | ion R<br>nbound)<br>Jmmary<br>al HX ID<br>al HX ID<br>al HX ID<br>Status<br>Priority<br>cription   | Celated Records<br>Escalate to (New<br>File Upload Failed<br>9<br>mycompany-20130:<br>New<br>High<br><br>2/12/2013 8:34 pm<br>Customer:                                                                                                    | Escalations  w) partner  213-178331                  | Time Tracking<br>Initiator<br>Initiator Compa<br>Initiator Case Referen<br>Initiator Contact Nar<br>Initiator Contact Pho<br>Initiator Contact Em<br>Customer Compa                                                                    | System Information<br>mycompany<br>my mycompany<br>ce 190<br>me Brad M Sparling<br>me 650-555-3226<br>iail bsparling@wolfeelectro<br>my Baron Chess & Assoc.                                                                                | <b>Custom</b>   | Sales Associate<br>Destination Con<br>Destination Contact<br>Destination Contact<br>Destination Contact<br>Destination Contact<br>Destination Contact                     | B2B via Hubcase<br>nation ns-partner5<br>npany NS Partner5<br>rrence 110<br>Name<br>Phone<br>: Email<br>:count mycompany                                                                                                    |         |
| Communicati<br>mycompany (ir<br>Su<br>Interna<br>Globa<br>HX Escalation<br>F<br>Desc            | ion R<br>nbound)<br>ummary<br>al HX ID<br>al HX ID<br>status<br>Priority<br>cription               | Aclated Records                                                                                                    | Escalations  w) partner  213-178331                  | Time Tracking<br>Initiator<br>Initiator Compa<br>Initiator Case Referen<br>Initiator Contact Nar<br>Initiator Contact Pho<br>Initiator Contact Em<br>Customer Compa<br>Customer Contac                                                 | System Information<br>my mycompany<br>my mycompany<br>ce 190<br>me Brad M Sparling<br>me 650-555-3226<br>iail bsparling@wolfeelectron<br>my Baron Chess & Assoc.<br>act Bob Chess                                                           | Custom          | Sales Associate<br>Destination Con<br>Destination Contact<br>Destination Contact<br>Destination Contact<br>Destination Contact<br>Destination Contact                     | B2B via Hubcase<br>nation ns-partner5<br>npany NS Partner5<br>rrence 110<br>Name<br>Phone<br>: Email<br>:count mycompany<br>SLA5                                                                                                |         |
| Communicati<br>mycompany (ir<br>Su<br>Interna<br>Globa<br>HX Escalation<br>F<br>Desc            | ion B<br>nbound)<br>Jmmary<br>al HX ID<br>al HX ID<br>status<br>Priority<br>cription               | Aclated Records<br>File Upload Failed<br>9<br>mycompany-20130:<br>New<br>High<br>2/12/2013 8:34 pm<br>Customer:<br>File Upload Failed                                                                                                    | Escalations  w) partner  213-178331 by               | Lime Tracking<br>Initiat<br>Initiator Compa<br>Initiator Case Referen<br>Initiator Contact Nar<br>Initiator Contact Pho<br>Initiator Contact Err<br>Customer Compa<br>Customer Contact<br>Customer Contact                             | System Information<br>my company<br>my mycompany<br>ce 190<br>me Brad M Sparling<br>me 650-555-3226<br>ail bsparling@wolfeelectrony<br>Baron Chess & Assoc.<br>act Bob Chess<br>me 650 627 1000                                             | <b>Custom</b>   | Sales Associate<br>Destination Con<br>Destination Case Refe<br>Destination Contact<br>Destination Contact<br>Destination Contact<br>Destination Contact<br>Destination Ac | B2B via Hubcase<br>hation ns-partner5<br>mpany NS Partner5<br>erence 110<br>Name<br>Phone<br>: Email<br>scount mycompany<br>SLA5<br>ct No.                                                                                      |         |
| <u>Communicati</u><br>mycom <u>p</u> any (ir<br>Su<br>Interna<br>Globa<br>HX Escalation<br>Desc | ion B<br>nbound)<br>Jmmary<br>al HX ID<br>al HX ID<br>status<br>Priority<br>cription               | Calated Records<br>Escalate to (New<br>File Upload Failed<br>9<br>mycompany-20130:<br>New<br>High<br>2/12/2013 8:34 pm<br>Customer:<br>File Upload Failed                                                                                                    | Escalations  w) partner  213-178331 by               | Lime Tracking<br>Initiat<br>Initiator Compa<br>Initiator Cose Referen<br>Initiator Contact Nar<br>Initiator Contact Pho<br>Initiator Contact Em<br>Customer Contact<br>Customer Contact<br>Customer Contact Pho<br>Customer Contact Em | System Information<br>mycompany<br>my mycompany<br>ce 190<br>me Brad M Sparling<br>me 650-555-3226<br>iai bsparling@wolfeelectro<br>my Baron Chess & Assoc.<br>act Bob Chess<br>me 650 627 1000<br>iai chess@chessart.com                   | <b>Custom</b>   | Sales Associate<br>Destination Con<br>Destination Contact<br>Destination Contact<br>Destination Contact<br>Destination Contact<br>Destination Contact<br>Destination Ac   | B2B via Hubcase                                                                                                    |         |
| Communicati<br>mycompany (ir<br>Su<br>Interna<br>Globa<br>HX Escalation<br>P<br>Desc            | ion B<br>nbound)<br>Immary<br>al HX ID<br>al HX ID<br>status<br>Priority<br>cription               | Contract Contract       Contract Contract         Contract Contract       Contract Contract         Contract Contract       Contract         Contract Contract       Contract         File Upload Failed       Contract         File Upload Failed       Contract         File Upload Failed       Contract | Escalations  w) partner  213-178331                  | Lime Tracking<br>Initiat<br>Initiator Compa<br>Initiator Cose Referen<br>Initiator Contact Nar<br>Initiator Contact Pho<br>Initiator Contact Em<br>Customer Contact<br>Customer Contact<br>Sustomer Contact Pho<br>Customer Contact Em | System Information<br>or mycompany<br>my mycompany<br>ce 190<br>me Brad M Sparling<br>me 650-555-3226<br>iail bsparling@wolfeelectro<br>my Baron Chess & Assoc.<br>act Bob Chess<br>me 650 627 1000<br>iail chess@chessart.com              | <b>Custom</b>   | Sales Associate<br>Destination Cor<br>Destination Case Refe<br>Destination Contact<br>Destination Contact<br>Destination Contact<br>Destination Contact<br>Destination Ac | B2B via Hubcase                                                                                                    |         |
| Communicati<br>mycompany (ir<br>Su<br>Interna<br>Globa<br>HX Escalation<br>P<br>Desc            | ion R<br>nbound)<br>Jammary<br>Jal HX ID<br>al HX ID<br>al HX ID<br>Status<br>Priority<br>cription | Elated Records<br>File Upload Failed<br>9<br>mycompany-20130:<br>New<br>High<br>2/12/2013 8:34 pm<br>Customer:<br>File Upload Failed                                                                                                    | Escalations  w) partner  213-178331 by               | Time Tracking<br>Initiator Compa<br>Initiator Case Referen<br>Initiator Contact Nar<br>Initiator Contact Pho<br>Initiator Contact Em<br>Customer Contact Pho<br>Customer Contact Pho<br>Customer Contact Em                            | System Information<br>or mycompany<br>my mycompany<br>ce 190<br>me Brad M Sparling<br>me 650-555-3226<br>tail bsparling@wolfeelectron<br>my Baron Chess & Assoc,<br>act Bob Chess<br>me 650 627 1000<br>tail chess@chessart.com             | <b>Custom</b>   | Sales Associate<br>Destination Cor<br>Destination Case Refe<br>Destination Contact<br>Destination Contact<br>Destination Contact<br>Destination Contact<br>Contra         | B2B via Hubcase         nation       ns-partner5         npany       N5 Partner5         irence       110         Name       Nsertner5         Phone       nycompany         SLA5       Status         Reply to       mycompany | <u></u> |
| Communicati<br>mycompany (ir<br>Su<br>Interna<br>Globa<br>HX Escalation<br>I<br>Desc            | ion B<br>nbound)<br>Jmmary<br>al HX ID<br>al HX ID<br>status<br>Priority<br>cription               | Aclated Records                                                                                                    | Escalations  w) partner   213-178331 by (B2B) Status | Time Tracking<br>Initiat<br>Initiator Compa<br>Initiator Case Referen<br>Initiator Contact Nar<br>Initiator Contact Pho<br>Initiator Contact Em<br>Customer Contact Em<br>Customer Contact Pho<br>Customer Contact Em                  | System Information<br>my mycompany<br>my mycompany<br>ce 190<br>me Brad M Sparling<br>me 650-555-3226<br>mi bsparling@wolfeelectron<br>my Baron Chess & Assoc.<br>act Bob Chess<br>me 650 627 1000<br>mail chess@chessart.com<br>By Comment | <b>Custom</b>   | Sales Associate<br>Destination Con<br>Destination Contact<br>Destination Contact<br>Destination Contact<br>Destination Contact<br>Destination Contact<br>Contra           | B2B via Hubcase<br>nation ns-partner5<br>npany NS Partner5<br>rrence 110<br>Name<br>Phone<br>Email<br>rcount mycompany<br>SLAS<br>ct No.<br>Reply to<br>mycompa                                                                 | ny      |

# Congratulations! You have completed your installation and configuration of Hubcase for NetSuite.

If you have any questions, please email support@hubcase.com